1. 「SNI」のホームページを開きます

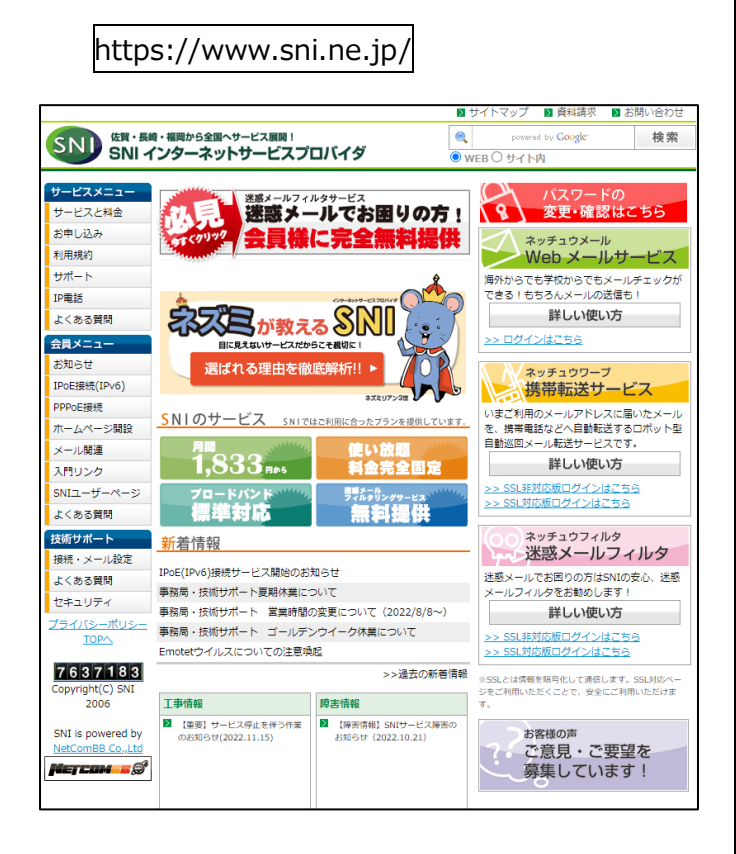

2. 右上「パスワードの変更・確認はこちら」をクリックします

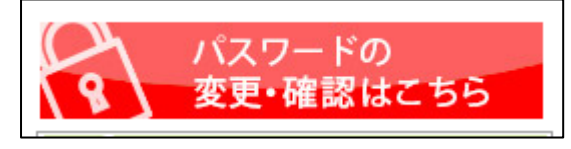

3. ログイン ID にはメールアドレスを、パスワードにはメール パスワードを入力して「ログイン」をクリックします

| ログイン |                                                               |              |  |  |
|------|---------------------------------------------------------------|--------------|--|--|
|      | ログイン情報を入力してください。<br>ログインIDにはメールアドレス、パスワードにはメールパスワードを入力してください。 |              |  |  |
|      | ログインID                                                        | ◎ 選択してください 🖌 |  |  |
|      | パスワード                                                         |              |  |  |
| ログイン |                                                               |              |  |  |

## 4. 「メールパスワード変更」をクリックします

|              | メニュー       |               |          |  |  |  |  |
|--------------|------------|---------------|----------|--|--|--|--|
| 各種設定変更を行います。 |            |               |          |  |  |  |  |
|              | メールパスワード変更 | PPPログインパスワード変 | メール転送先変更 |  |  |  |  |
|              |            | 更             | ログアウト    |  |  |  |  |
|              |            |               |          |  |  |  |  |

5. 画面下部の「注意事項」をよくお読みください

| メールパスワード変更                                                                                                    |                     |       |  |  |  |
|----------------------------------------------------------------------------------------------------|---------------------|-------|--|--|--|
|                                                                                                    | パスワード変更情報を入力してください。 |       |  |  |  |
|                                                                                                    | 現在のパスワード            |       |  |  |  |
|                                                                                                    | 新しいパスワード            |       |  |  |  |
|                                                                                                    | 新しいパスワード(確認用)       |       |  |  |  |
|                                                                                                    |                     | 変更    |  |  |  |
| *注意事項                                                                                                    |                     |       |  |  |  |
| - <mark>各パスワードは最大32文字で構成しなければ</mark> なりません。<br>- 各パスワードは最低6文字で構成しなければなりません。                                                      |                     |       |  |  |  |
| - 各パスワードには2つ以上の英字および1つ以上の数字または特殊文字を含めてください。<br>この場合、「英字」には大文字・小文字のすべてを含みます。<br>また、パスワードに"¥","@"は使用しないでください。                      |                     |       |  |  |  |
| - 各パスワードはユーザのログイン名と異なっていなければなりません。<br>また、ログイン名を反転したりずらしたりしたものを使用することもできません。<br>このチェックが行われるときには、 同じ英字の大文字と小文字は同じものとして扱われます。       |                     |       |  |  |  |
| - 新しいパスワードは古いパスワードと5 文字以上異なっていなくてはなりません。<br>また、古いパスワードを反転したりずらしたりしたものを使用する事はできません。<br>このチェックが行われるときには、同じ英字の大文字と小文字は同じものとして扱われます。 |                     |       |  |  |  |
|                                                                                                    | -EZK                | ログアウト |  |  |  |

6. 現在のパスワードと新しいパスワードを入力し、「変更」 をクリックします

| メールパスワード変更          |               |  |  |  |
|---------------------|---------------|--|--|--|
| パスワード変更情報を入力してください。 |               |  |  |  |
|                     | 現在のパスワード      |  |  |  |
|                     | 新しいパスワード      |  |  |  |
|                     | 新しいパスワード(確認用) |  |  |  |
| 変更                  |               |  |  |  |

7.「パスワードの変更が完了しました。」の表示が出たら、 設定は完了です

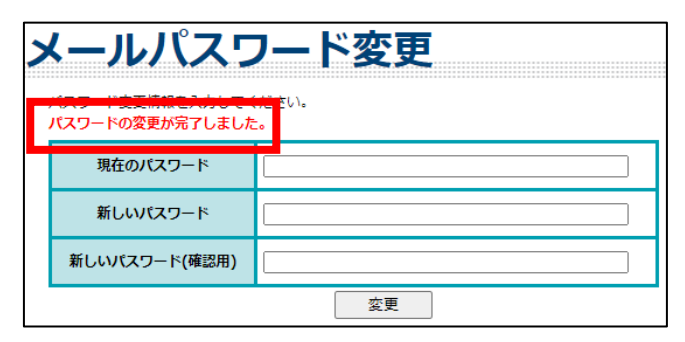